## Příklad 39 - Sestavy

Vyhledejte sestavy, které byly vygenerovány dne 27.06.2011. Nalezené sestavy seřaďte podle ID. U sestavy, která byla toho dne vytvořena jako poslední zjistěte zadané parametry.

## **Postup:**

- Seznam sestav vygenerovaných v rámci aplikace nalezneme v menu Sestavy-Přehled sestav.
- Do formuláře pro vyhledávání umístěného vpravo zadáme datum vytvoření sestavy a stiskneme tlačítko Vyhledat.

|                                                                                   |                                                | Číselníky 🔻                              | Soubory      | 🔹 Případy 🔷 👻          | Prohlížení | <ul> <li>Sestavy</li> </ul> | Administrace | DRG           | Aplikace:SWLab DRG<br>Uživatel :DWFNB (Demo DB) |
|-----------------------------------------------------------------------------------|------------------------------------------------|------------------------------------------|--------------|------------------------|------------|-----------------------------|--------------|---------------|-------------------------------------------------|
| _                                                                                 |                                                |                                          |              |                        |            |                             |              |               |                                                 |
| 🛄 Přel                                                                            | nled zpracovaných sestav                       | V                                        |              |                        |            |                             |              |               |                                                 |
| Záznam                                                                            | y: 1-13 z 13 💌 <                               | < > >>                                   |              |                        |            |                             |              | Vyhledávání:  | 0                                               |
| Id VA                                                                             | I Sestava ▼≜1                                  | Typ výstupu 🗸                            | 🗐 Vytvořil 🛛 | 🕼 Vytvořeno 🗛          | 🔹 Změnil 🕽 | 🖊 Změněno 🗛                 | 1            | Id            | N                                               |
| 5486                                                                              | Srovnání CM za nemoc<br>dle ZP dle typu úhrady | nici Adobe PDF<br>format                 | DWFNB        | 27.06.2011<br>12:42:49 |            | 27.06.2011<br>12:44:11      | Smazat       | Sestava       | v                                               |
| 5468                                                                              | DRG skupiny a ošetřují<br>IČP                  | <u>cí</u> Adobe PDF<br>format            | DWFNB        | 27.06.2011<br>11:51:07 |            | 27.06.2011<br>11:51:07      | Smazat       | Typ výstupu   | V                                               |
| 5467                                                                              | DRG skupiny a ošetřují<br>IČP                  | <u>cí</u> Adobe PDF<br>format            | DWFNB        | 27.06.2011<br>11:51:06 |            | 27.06.2011<br>11:51:07      | Smazat       | Vytvořeno     | 27.06.2011 D                                    |
| 5446                                                                              | Srovnání CM za nemoc<br>dle ZP dle typu úhrady | nici Adobe PDF                           | DWFNB        | 27.06.2011<br>11:28:46 |            | 27.06.2011<br>11:29:47      | Smazat       | Změnil        | V                                               |
| 5429                                                                              | Srovnání CM za nemoc<br>dle ZP dle typu úhrady | nici Adobe PDF                           | DWFNB        | 27.06.2011<br>11:34:36 |            | 27.06.2011<br>11:35:34      | Smazat       | Změněno       | D                                               |
| 5428                                                                              | Srovnání CM za nemoc<br>dle ZP dle typu úhrady | nici Adobe PDF<br>format                 | DWFNB        | 27.06.2011<br>11:31:43 |            | 27.06.2011<br>11:32:41      | Smazat       | Vyhledat      | Zobrazit vše                                    |
| 5427                                                                              | Srovnání CM za nemoc<br>dle ZP dle typu úhrady | mici<br>Microsoft Excel                  | DWFNB        | 27.06.2011<br>11:30:08 |            | 27.06.2011<br>11:31:01      | Smazat       |               | o costav                                        |
| 5426                                                                              | Srovnání CM za nemoc<br>dle ZP dle typu úhrady | nici Adobe PDF<br>format                 | DWFNB        | 27.06.2011<br>11:26:35 |            | 27.06.2011<br>11:27:36      | Smazat       | Smazat sestav | y od ID                                         |
| 5407                                                                              | Srovnání CM za nemoc<br>dle ZP dle typu úhrady | nici Adobe PDF<br>format                 | DWFNB        | 27.06.2011<br>11:28:29 |            | 27.06.2011<br>11:29:30      | Smazat       | do ID (včetně |                                                 |
| 5406                                                                              | Srovnání CM za nemoc<br>dle ZP                 | nici Adobe PDF<br>format                 | DWFNB        | 27.06.2011<br>11:26:32 |            | 27.06.2011<br>11:27:00      | Smazat       |               |                                                 |
| 5386                                                                              | Srovnání CM za nemoc<br>dle ZP dle typu úhrady | nici Adobe PDF<br>format                 | DWFNB        | 27.06.2011<br>11:26:31 |            | 27.06.2011<br>11:27:37      | Smazat       | Smazat sestav | y I                                             |
| 5367                                                                              | Poměr mezi bodovým a<br>DRG ohodnocením příp   | <u>a</u> Adobe PDF<br><u>padů</u> format | DWFNB        | 27.06.2011<br>12:06:39 |            | 27.06.2011<br>12:07:48      | Smazat       |               |                                                 |
| 5366                                                                              | Srovnání CM za nemoc<br>dle ZP dle typu úhrady | nici Adobe PDF<br>( format               | DWFNB        | 27.06.2011<br>11:26:28 |            | 27.06.2011<br>11:27:36      | Smazat       |               |                                                 |
| III Parametry sestavy:                                                            |                                                |                                          |              |                        |            |                             |              |               |                                                 |
| Záznamy: 1-4 z 4 💌 < > >>>                                                        |                                                |                                          |              |                        |            |                             |              |               |                                                 |
| Id VAI Parametr VAI Hodnota VAI Vytvořil VAI Vytvořeno VAI Změnil VAI Změněno VAI |                                                |                                          |              |                        |            |                             |              |               |                                                 |
| 7107                                                                              | Typ úhrady AA##                                | #VSE### DWFNB                            | 27.06.20     | 11 12:42:49            |            |                             |              |               |                                                 |
| 7106                                                                              | ICZ 80060                                      | JUU DWFNB                                | 27.06.20     | 11 12:42:49            |            |                             |              |               |                                                 |
| 7105                                                                              | Rok 2009                                       | DWENB                                    | 27.06.20     | 11 12:42:49            |            |                             |              |               |                                                 |
|                                                                                   | 2005                                           |                                          |              |                        |            |                             |              |               |                                                 |

- ▲ Výsledek seřadíme podle ID sestav pomocí šipek v popisu sloupce Id 121.
- Pro zobrazení detailu sestavy klikneme myší na poslední řádek. V dolní části se nám tak zobrazí tabulka s parametry sestavy. (viz. Obrázek)

| 🎟 Přehled zpracovaných sestav  |                                                 |                         |            |                     |                     |        |  |  |
|--------------------------------|-------------------------------------------------|-------------------------|------------|---------------------|---------------------|--------|--|--|
| Záznamy: 1-13 z 13 💌 << < > >> |                                                 |                         |            |                     |                     |        |  |  |
| Id <b>V</b> ≜∢                 | Sestava 🔻 🕯 🕯                                   | Typ výstupu <b>V≜</b> ∢ | Vytvořil 🚺 | Vytvořeno 🚺         | Změnil 👫 Změněno 👫  |        |  |  |
| 5366                           | Srovnání CM za nemocnici dle ZP dle typu úhrady | Adobe PDF format        | DWFNB      | 27.06.2011 11:26:28 | 27.06.2011 11:27:36 | Smazat |  |  |
| 5367                           | Poměr mezi bodovým a DRG ohodnocením případů    | Adobe PDF format        | DWFNB      | 27.06.2011 12:06:39 | 27.06.2011 12:07:48 | Smazat |  |  |
| 5386                           | Srovnání CM za nemocnici dle ZP dle typu úhrady | Adobe PDF format        | DWFNB      | 27.06.2011 11:26:31 | 27.06.2011 11:27:37 | Smazat |  |  |
| 5406                           | Srovnání CM za nemocnici dle ZP                 | Adobe PDF format        | DWFNB      | 27.06.2011 11:26:32 | 27.06.2011 11:27:00 | Smazat |  |  |
| 5407                           | Srovnání CM za nemocnici dle ZP dle typu úhrady | Adobe PDF format        | DWFNB      | 27.06.2011 11:28:29 | 27.06.2011 11:29:30 | Smazat |  |  |
| 5426                           | Srovnání CM za nemocnici dle ZP dle typu úhrady | Adobe PDF format        | DWFNB      | 27.06.2011 11:26:35 | 27.06.2011 11:27:36 | Smazat |  |  |
| 5427                           | Srovnání CM za nemocnici dle ZP dle typu úhrady | Microsoft Excel         | DWFNB      | 27.06.2011 11:30:08 | 27.06.2011 11:31:01 | Smazat |  |  |
| 5428                           | Srovnání CM za nemocnici dle ZP dle typu úhrady | Adobe PDF format        | DWFNB      | 27.06.2011 11:31:43 | 27.06.2011 11:32:41 | Smazat |  |  |
| 5429                           | Srovnání CM za nemocnici dle ZP dle typu úhrady | Adobe PDF format        | DWFNB      | 27.06.2011 11:34:36 | 27.06.2011 11:35:34 | Smazat |  |  |
| 5446                           | Srovnání CM za nemocnici dle ZP dle typu úhrady | Adobe PDF format        | DWFNB      | 27.06.2011 11:28:46 | 27.06.2011 11:29:47 | Smazat |  |  |
| 5467                           | DRG skupiny a ošetřující IČP                    | Adobe PDF format        | DWFNB      | 27.06.2011 11:51:06 | 27.06.2011 11:51:07 | Smazat |  |  |
| 5468                           | DRG skupiny a ošetřující IČP                    | Adobe PDF format        | DWFNB      | 27.06.2011 11:51:07 | 27.06.2011 11:51:07 | Smazat |  |  |
| 5486                           | Srovnání CM za nemocnici dle ZP dle typu úhrady | Adobe PDF format        | DWFNB      | 27.06.2011 12:42:49 | 27.06.2011 12:44:11 | Smazat |  |  |
|                                |                                                 |                         |            |                     |                     |        |  |  |

| 💷 Parar | metry sestavy:       |                     |            |                     |           |         |                   |
|---------|----------------------|---------------------|------------|---------------------|-----------|---------|-------------------|
| Záznamy | : 1-4 z 4 💌          | << < > >>           |            |                     |           |         |                   |
| Id VA   | Parametr <b>V∆</b> ∢ | Hodnota <b>V</b> ≜∢ | Vytvořil 🚺 | Vytvořeno 🚺         | Změnil VA | Změněno | $\nabla \Delta 0$ |
| 7107    | Typ úhrady           | AA###VSE###         | DWFNB      | 27.06.2011 12:42:49 |           |         |                   |
| 7106    | IČZ                  | 8006000             | DWFNB      | 27.06.2011 12:42:49 |           |         |                   |
| 7105    | Zdroj dat            | L                   | DWFNB      | 27.06.2011 12:42:49 |           |         |                   |
| 7104    | Rok                  | 2009                | DWFNB      | 27.06.2011 12:42:49 | •         |         |                   |

## Výsledek:

Jako poslední dne 27.06. 2011 byla vytvořena sestava Srovnání CM za nemocnice dle ZP dle typu úhrady ID 5486 s následujícími parametry:

| III Parametry sestavy:        |            |             |            |                     |          |           |  |
|-------------------------------|------------|-------------|------------|---------------------|----------|-----------|--|
| Záznamy: 1-4 z 4 💌 << < > >>> |            |             |            |                     |          |           |  |
| Id <b>V≜</b> ∢                | Parametr 🔽 | Hodnota 🔽 🗐 | Vytvořil 👫 | Vytvořeno 🚺         | Změnil 👫 | Změněno 🚺 |  |
| 7107                          | Typ úhrady | AA###VSE### | DWFNB      | 27.06.2011 12:42:49 |          |           |  |
| 7106                          | IČZ        | 8006000     | DWFNB      | 27.06.2011 12:42:49 |          |           |  |
| 7105                          | Zdroj dat  | L           | DWFNB      | 27.06.2011 12:42:49 |          |           |  |
| 7104                          | Rok        | 2009        | DWFNB      | 27.06.2011 12:42:49 |          |           |  |